### **SAMSUNG** Pay

# Инструкция пользователя Samsung Pay (на смартфонах Samsung Galaxy)

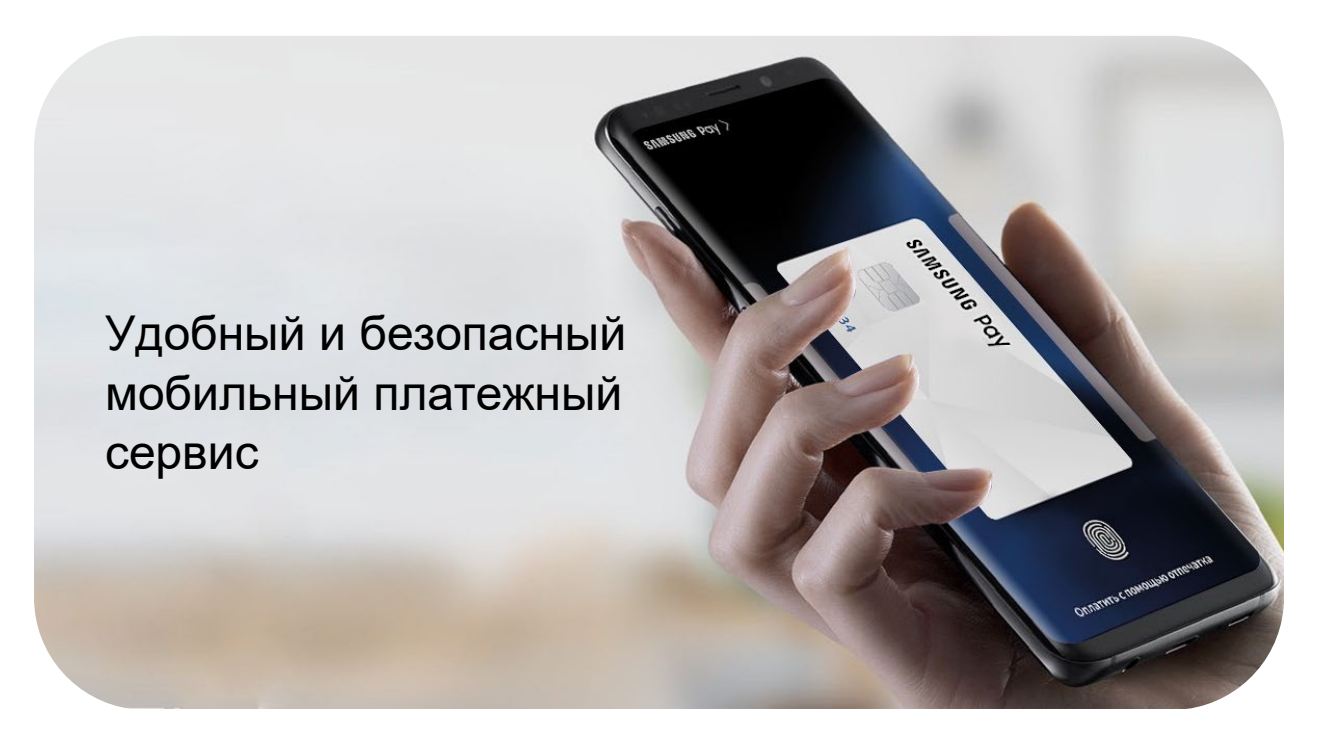

| • | Меры предосторожности                           | .2 |
|---|-------------------------------------------------|----|
| • | Совместимые устройства                          | .3 |
| • | Начало работы с Samsung Pay на смартфоне        | .4 |
| • | Как добавить карту в Samsung Pay на смартфоне   | .6 |
| • | Управление картами                              | .7 |
| • | Оплата с помощью Samsung Pay                    | .8 |
| • | Оплата с помощью сканера радужной оболочки глаз | .9 |
| • | Оплата в интернете и приложениях1               | 10 |
| • | Клубные карты1                                  | 12 |
| • | Финансовые сервисы1                             | ١7 |
| • | Дополнительно1                                  | 18 |
| • | Контакты службы поддержки Samsung Pay1          | 18 |

Подробнее о Samsung Pay и совместимых устройствах: <u>https://www.samsung.com/ru/mobile/samsungpay/</u>

### Меры предосторожности

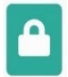

#### Безопасность устройства и Samsung Pay

- Устанавливайте все доступные обновления Программного Обеспечения на устройстве и приложения Samsung Pay.
- Используйте все доступные способы обеспечения безопасности ваших данных, предусмотренные на устройстве.
- Не подвергайте устройство взлому Операционной Системы, установке неофициального ПО (прошивки), получению Root-прав и расширенного доступа к устройству (не предусмотренного производителем по умолчанию).
- Настройте PIN-код Samsung Pay, отличающийся от кода разблокировки экрана устройства.
- Никогда не раскрывайте PIN-код Samsung Pay, методы разблокировки экрана устройства, а также реквизиты платежных карт, коды подтверждения (полученные от Банка) третьим лицам (в т.ч. кассирам, представителям Банков, представителям правоохранительных органов, членам Вашей семьи и др.), не храните их в явном виде в местах, доступных третьим лицам.
- Не допускайте регистрации и использования биометрических данных третьих лиц на вашем устройстве.
- Контролируйте кто имеет доступ к вашему устройству, не оставляйте его без присмотра и не передавайте его третьим лицам.

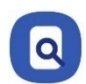

#### При утере устройства,

#### При подозрениях на несанкционированное использование устройства или Samsung Pay

- Незамедлительно обратитесь в Банки, выпустившие ваши платежные карты (добавленные в Samsung Pay на устройстве), с просьбой заблокировать токены этих карт. Либо заблокируйте карты с помощью личного кабинета на сайтах Банков или в мобильных приложениях Банков.
- Удалённо заблокируйте смартфон или удалите с него все данные с помощью сервиса Samsung Find My Mobile (<u>https://findmymobile.samsung.com</u>)\*. Сервис позволяет определить местоположение устройства, заблокировать или выполнить полный сброс устройства до заводских настроек (удаление всех личных данных, приложений и данных Samsung Pay). Для этого в Find My Mobile нужно авторизоваться с учетной записью Samsung Account, которая используется на устройстве.

\* На смартфоне предварительно должна быть включена функция «Удаленная разблокировка» (меню «Настройки – Безопасность – Поиск устройства (Найти телефон)»).

## Совместимые устройства

#### Samsung Pay доступен в России и Беларуси на устройствах Samsung

| Совместимые смартфоны            | Galaxy S6 (SM-G920F) *                   | Galaxy A9 2018 (SM-A920F) *                    |
|----------------------------------|------------------------------------------|------------------------------------------------|
| Galaxy S, Note, Z Flip, Z Fold   | Galaxy S6 Edge (SM-G925F) *              | Galaxy A7 2018 (SM-A750FN) *                   |
|                                  | Galaxy Note20 (SM-N980F)                 | Galaxy A8 (SM-A530F)                           |
| Galaxy Z Fold3 5G (SM-F926B) *   | Galaxy Note20 Ultra (SM-N985F, SM-N986B) | Galaxy A8+ (SM-A730F)                          |
| Galaxy Z Fold2 (SM-F916B)        | Galaxy Note10 (SM-N970F)                 | Galaxy A6 (SM-A600F) *                         |
| Galaxy Fold (SM-F900F)           | Galaxy Note10+ (SM-N975F)                | Galaxy A6+ (SM-A605F) *                        |
| Galaxy Z Flip3 5G (SM-F711B) *   | Galaxy Note10 Lite (SM-N770F)            | Galaxy A7 2017 (SM-A720F)                      |
| Galaxy Z Flip (SM-F700F)         | Galaxy Note9 (SM-N960F)                  | Galaxy A5 2017 (SM-A520F)                      |
| Galaxy S22 (SM-S901B) *          | Galaxy Note8 (SM-N950F)                  | Galaxy A3 2017 (SM-A320F)                      |
| Galaxy S22+ (SM-S906B) *         | Galaxy Note5 (SM-N920C)                  | Galaxy A7 2016 (SM-A710F)                      |
| Galaxy S22 Ultra (SM-S908B) *    |                                          | Galaxy A5 2016 (SM-A510F)                      |
| Galaxy S21 FE 5G (SM-G990B) *    | Совместимые смартфоны                    | Galaxy M52 5G (SM-M526B) *                     |
| Galaxy S21 5G (SM-G991B) *       | Galaxy A, M, J                           | Galaxy M32 (SM-M325F) *                        |
| Galaxy S21+ 5G (SM-G996B) *      |                                          | Galaxy M22 (SM-M225F) *                        |
| Galaxy S21 Ultra 5G (SM-G998B) * | Galaxy A72 (SM-A725F) *                  | Galaxy J6+ (SM-J610FN) *                       |
| Galaxy S20 FE (SM-G780F)         | Galaxy A52 (SM-A525F) *                  | Galaxy J4+ (SM-J415F) *                        |
| Galaxy S20 (SM-G980F)            | Galaxy A32 (SM-A325F) *                  | Galaxy J7 2017 (SM-J730F)                      |
| Galaxy S20+ (SM-G985F)           | Galaxy A22 (SM-A225F) *                  | Galaxy J5 2017 (SM-J530F)                      |
| Galaxy S20 Ultra (SM-G988B)      | Galaxy A71 (SM-A715F)                    |                                                |
| Galaxy S10e (SM-G970F)           | Galaxy A51 (SM-A515F)                    | Совместимые носимые устройства                 |
| Galaxy S10 (SM-G973F)            | Galaxy A41 (SM-A415F)                    | Galaxy Watch и Gear**                          |
| Galaxy S10+ (SM-G975F)           | Galaxy A31 (SM-A315F) *                  |                                                |
| Galaxy S10 Lite (SM-G770F)       | Galaxy A80 (SM-A805F)                    | Gear S3 classic (SM-R770)   frontier (SM-R760) |
| Galaxy S9 (SM-G960F)             | Galaxy A70 (SM-A705F)                    | Gear Sport (SM-R600) *                         |
| Galaxy S9+ (SM-G965F)            | Galaxy А50 128 Гб (SM-А505FM)            | Galaxy Watch (SM-R800N, SM-R810N) *            |
| Galaxy S8 (SM-G950F)             | Galaxy А50 64 Гб (SM-А505FN) *           | Galaxy Watch Active (SM-R500) *                |
| Galaxy S8+ (SM-G955F)            | Galaxy A40 (SM-A405F)                    | Galaxy Watch Active2 (SM-R820N, SM-R830N) *    |
| Galaxy S7 edge (SM-G935F)        | Galaxy A30s (SM-A307F) *                 | Galaxy Watch3 (SM-R840, SM-R850) *             |
| Galaxy S7 (SM-G930F)             | Galaxy A30 (SM-A305F) *                  | Galaxy Watch4 (SM-R860N, SM-R870N) *           |
| Galaxy S6 Edge+ (SM-G928F)       | Galaxy A20 (SM-A205F) *                  | Galaxy Watch4 Classic (SM-R880N, SM-R890N) *   |

Samsung Pay доступен на оригинальной продукции Samsung, предназначенной для распространения на территории Российской Федерации и Республики Беларусь.

\* Устройство поддерживает оплату на терминалах только по технологии NFC (Near-field communication).

\*\* Использование карт «Мир» в Samsung Pay на носимых устройствах пока не поддерживается. В Республике Беларусь может быть недоступна оплата карточками международных платежных систем Visa и Mastercard санкционных банков. Карточки других банков работают в Samsung Pay внутри Республики Беларусь, при бесконтактной оплате и снятии наличных BYN. Подробную информацию о текущих ограничениях мы рекомендуем уточнять в поддержке вашего банка.

Samsung Pay на носимых устройствах настраивается в мобильном приложении Galaxy Wearable. Приложение устанавливается из Galaxy Store или Playstore. Для поддержки Samsung Pay - устройства Gear S3, Gear Sport и Galaxy Watch могут быть подключены к смартфону Samsung следующей модели:

Galaxy Z Fold3 | Z Fold2 | Fold | Z Flip3 | Z Flip; Galaxy S22 | S22+ | S22 Ultra | S21 FE | S21 | S21+ | S21 Ultra | S20 FE | S20 | S20+ | S20 Ultra | S10e | S10 | S10+ | S10 Lite | S9 | S9+ | S8 | S8+ | S7 edge | S7 | S6 Edge+ | S6 | S6 Edge; Galaxy Note20 | Note20 Ultra | Note10 | Note10+ | Note10 Lite | Note9 | Note8 | Note5; Galaxy A72 | A52 | A32 | A22 | A71 | A51 | A41 | A31 | A80 | A70 | A50 | A40 | A30s | A30 | A22 | A22s | A21s | A21 | A20s | A20 | A12 | A11 | A10 | A03 | A03s | A03 Core | A02 | A02s | A01; Galaxy A9 (2018) | A7 (2018) | A8 | A8+ | A6 | A6+ | A7 (2017) | A5 (2017) | A3 (2017) | A7 (2016) | A5 (2016); Galaxy J8 (2018) | J6 (2018) | J6+ (2018) | J4 (2018) | J4+ (2018) | J2 (2018) | J7 (2017) | J5 (2017) | J5 Prime | J7 (2016) | J5 (2016); Galaxy M52 | M32 | M22 | M51 | M31s | M31 | M30s | M21 | M20 | M12 | M11 | M10 | M01,

либо к смартфону с операционной системой Android 7.0 и выше, совместимому с приложением Galaxy Wearable версии 2.2.17022862 и выше, с разрешением экрана более 800х480 и ОЗУ не менее 1,5 Gb. Совместимость смартфона с сервисом Samsung Pay на устройствах Gear S3, Gear Sport и Galaxy Watch зависит от технических характеристик отдельного вида продукции и программного обеспечения, установленного пользователем. Данный перечень условий не является исчерпывающим.

## Начало работы с Samsung Pay на смартфоне

- \* Перед началом работы убедитесь, что на смартфоне есть стабильное соединение с сетью Интернет.
- \* Последняя версия приложения Samsung Pay доступна в Galaxy Store.
- 1. Откройте Samsung Pay в меню приложений. Войдите в учетную запись Samsung Account и примите Условия использования Samsung Pay.

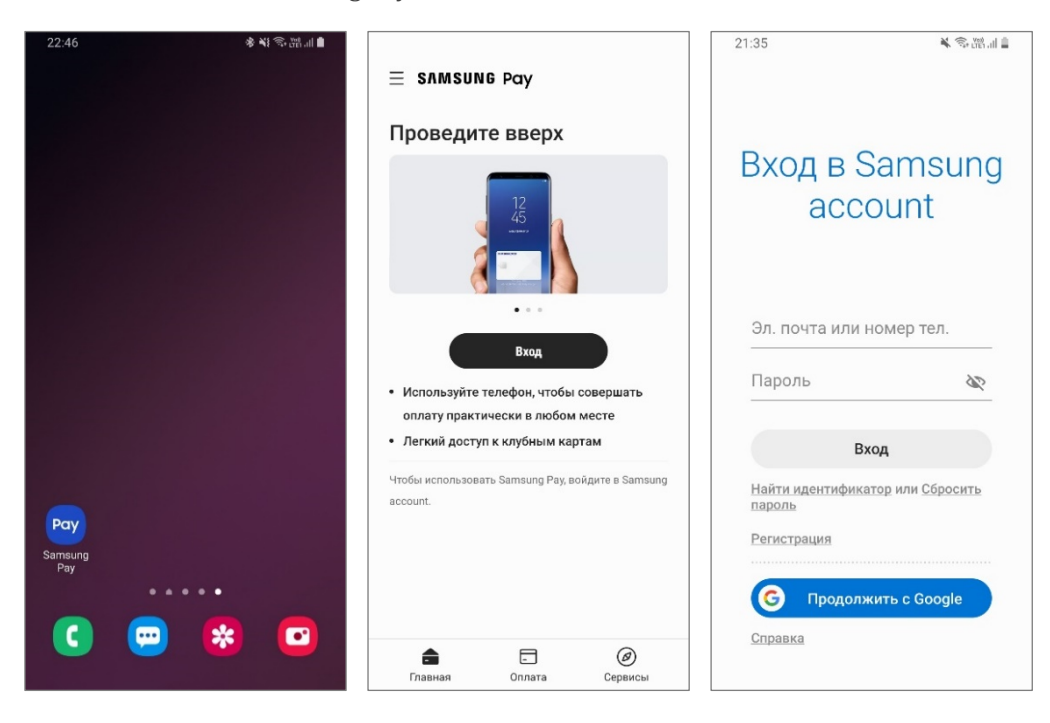

- 2. Настройте удобный вам метод проверки (авторизации платежей):
  - По отпечатку пальца или радужке глаз\*.

- По PIN-коду Samsung Pay (он настраивается всегда, используется только для подтверждения операций Samsung Pay. В целях безопасности, настройте PIN-код Samsung Pay, **не совпадающий с методом разблокировки экрана смартфона**).

| 4500 M @ W IA                                                 |                                       |                                                              |                                        | 15:20                                              | M 🗇 W                                             |                                                                                                    |
|---------------------------------------------------------------|---------------------------------------|--------------------------------------------------------------|----------------------------------------|----------------------------------------------------|---------------------------------------------------|----------------------------------------------------------------------------------------------------|
| ть:20 ▲ 電船計■<br>К Метод проверки                              | ЗАДАЙТЕ PIN-                          | код                                                          | tf: .∉i 68% <b>ii</b> 15:19            | К Проверка отпеч                                   | чатков пальцев                                    | * Проверка с помощью<br>сканирования радужки глаз                                                                                                    |
| РАДУЖКА + Q                                                   | По завершен<br>Запомните э<br>после г | нии нажмите "Г<br>••••<br>тот PIN-код. Он<br>перезапуска те. | Іродолжить".<br>понадобится<br>лефона. | Используйте для п<br>пальца, который был<br>устрої | роверки отпечаток<br>зарегиотрирован на<br>йотве. | доступна на смартфонах:<br>Samsung Galaxy S9   S9+   S8  <br>S8+<br>Samsung Galaxy Note9   Note8<br>Смарт-сканирование<br>(одновременное распознавание<br>лица и радужек) доступно на<br>смартфонах:<br>Samsung Galaxy S9   S9+   Note9 |
| Смарт-сканирование                                            | OTMEHA                                | п                                                            | родолжить                              |                                                    |                                                   | Для использования <b>сканера</b>                                                                                                    |
| Радужка                                                       | 1                                     | 2 ABC                                                        | 3 DEF                                  |                                                    |                                                   | отпечатков пальцев, радужек глаз или смарт-сканирования                                                                                                    |
| <ul> <li>Опнечатки пальцев</li> <li>Только РІМ-код</li> </ul> | 4 сні                                 | 5 јкі                                                        | 6 мло                                  |                                                    |                                                   | – нужно оудет дополнительно<br>настроить PIN-код, рисунок или<br>пароль для разблокировки                                                                                                    |
|                                                               | 7 PQRS                                | 8 TUV                                                        | 9 wxyz                                 |                                                    |                                                   | экрана смартфона.                                                                                                    |
| Далее                                                         | $\langle \times \rangle$              | 0 +                                                          | ок                                     | Проверить с помоще                                 | ью отпечатка пальца                               |                                                                                                    |

3. На экране «Готово к использованию» – нажмите «Добавить карту» или «Позже» (для возврата в главное меню).

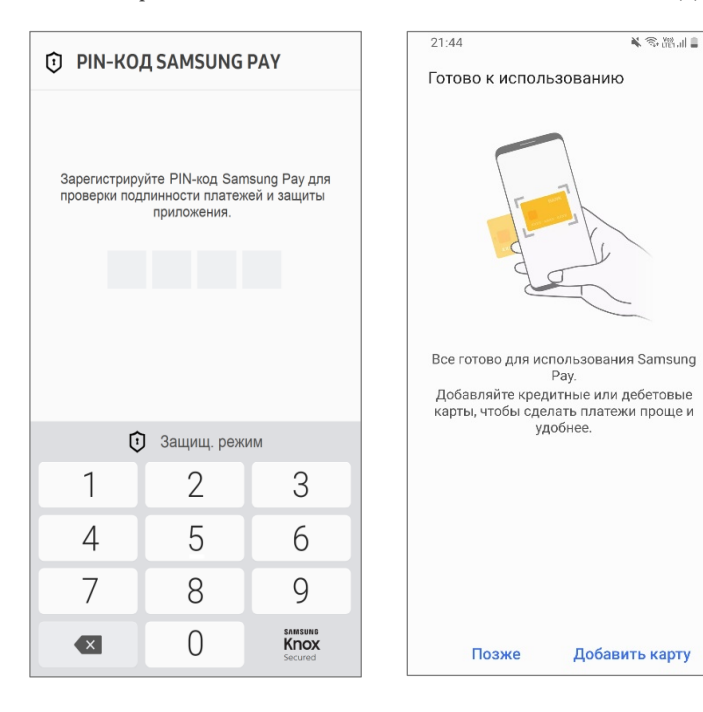

- 4. Разделы Samsung Pay:
  - Главная Оплата Сервисы Боковое меню (≡)
- Переход к платежным и клубным картам, к денежным переводам
- Выбор карты для оплаты или отправки перевода
- Финансовые сервисы
- Настройки, уведомления, ваш Samsung Account, версия приложения и др.

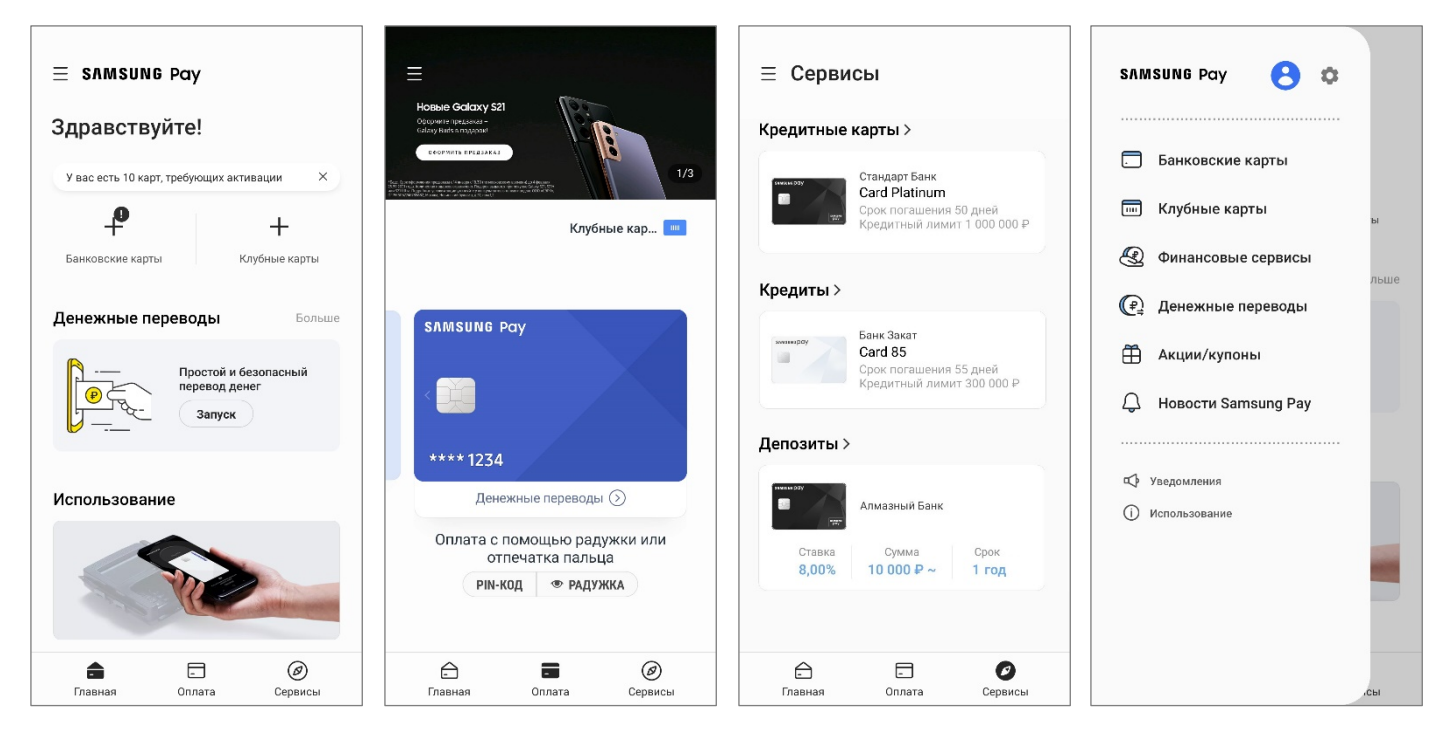

# Как добавить карту в Samsung Pay на смартфоне

\* Перед добавлением карты убедитесь, что на смартфоне есть стабильное соединение с сетью Интернет.

\* Некоторые банки могут ограничивать свои сервисы (в т.ч. добавление их карт в Samsung Pay), если в момент попытки включено VPN-соединение.

- 1. В разделе «Оплата» или «Главная Банковские карты» нажмите «Добавить» добавьте карту любым способом: - Отсканируйте камерой смартфона,
  - Добавьте по NFC (приложив бесконтактную карту к задней стенке смартфона)
  - или введите данные карты вручную.

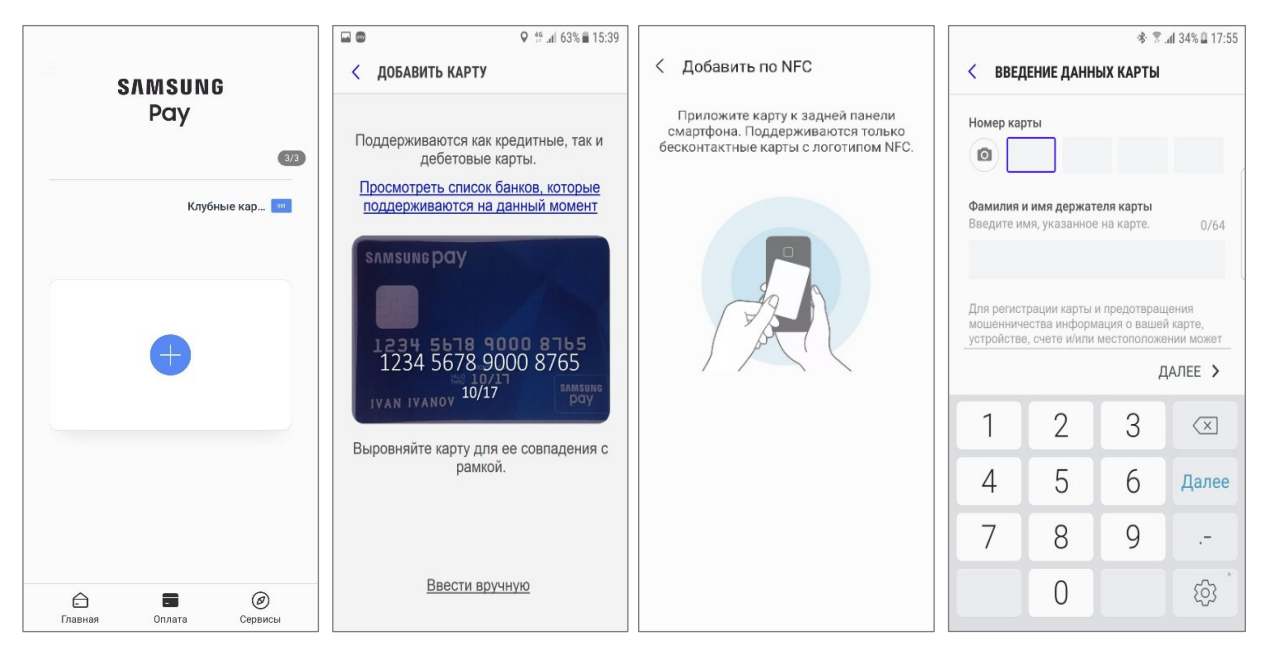

- 2. Нажмите «Далее» для проверки данных карты, примите Условия обслуживания Банка.
- 3. Пройдите проверку карты:
  - Нажмите «SMS (Номер ####)», от Банка придет SMS-сообщение с одноразовым кодом,
  - Введите код и нажмите «Отправить»,
  - Добавьте подпись к карте.

Готово! Можно добавить до 10 карт на одном устройстве.

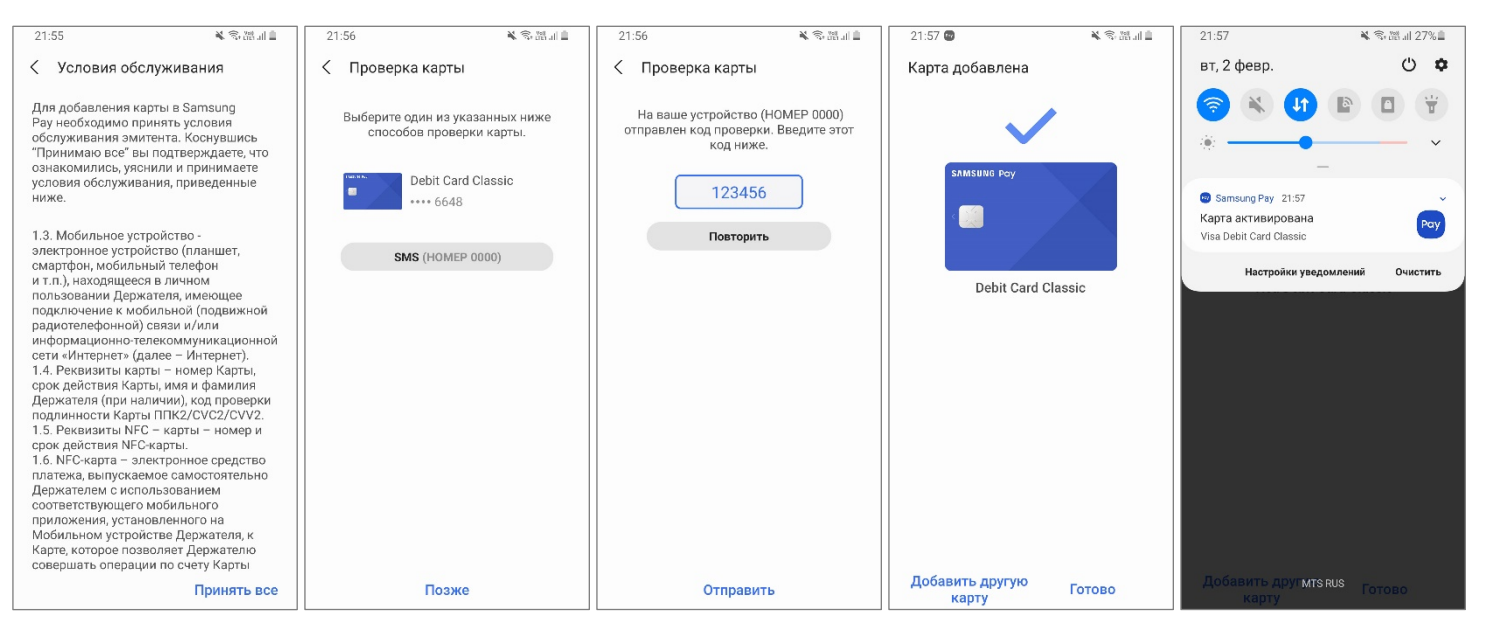

## Управление картами

1. Импорт карт позволяет легко добавить карты на новом устройстве или после сброса настроек до заводских. Для этого:

- Войдите в Samsung Pay с такой же учетной записью Samsung Account, которая была на прежнем устройстве (или до сброса до заводских настроек).

- В разделе «Банковские карты» появятся импортированные карты.
- Их необходимо заново активировать ввести проверочный код и пройти проверку по SMS-коду от Банка. Готово!

| $\equiv$ samsung Pay                                                                | < Банковские карты <b>Добавить</b>                                           |
|-------------------------------------------------------------------------------------|------------------------------------------------------------------------------|
| Здравствуйте!                                                                       | Из соображений безопасности эти<br>карты необходимо активировать еще<br>раз. |
| У вас есть 10 карт, требующих активации ×<br>Ф<br>Банковские карты<br>Клубные карты | АО Банк<br>•••• 6648<br>Активировать                                         |

 Можно добавить карту в Samsung Pay из мобильного приложения Банка, если оно поддерживает такую функцию. В разделе мобильного банка – на экране информации о карте – нажмите «Добавить в Samsung Pay» и примите Условия обслуживания Банка. Готово!

#### Добавить в SAMSUNG Pay >

- 3. На экране с информацией карты, добавленной в Samsung Pay, отображаются:
  - Последние 4 цифры номера карты и последние 4 цифры токена карты.
  - История платежей по этому токену карты.
  - Контактная информация Банка (i).

Нажмите «Опции» (три точки), чтобы удалить карту из вкладки «Оплата», показать подпись, изменить имя карты или удалить карту из Samsung Pay.

| 21:57 🕷 🗟 🖓 🖓 🖉                                                                                                    | 21:58 🔌 📚 👾 all 🚊                                                                                                    | 21:58 🕷 🐄 🖓 🖉                                                                                                    |
|----------------------------------------------------------------------------------------------------|----------------------------------------------------------------------------------------------------|----------------------------------------------------------------------------------------------------|
| < Сведения о карточке :                                                                                                    | < Св Удалить со вкладки оплаты                                                                                                    | < АО Банк                                                                                                    |
| SAMSUNG Pay                                                                                                    | SAMS Показать подпись<br>Настроить имя карты                                                                                          | Банк Онлайн ЗАГРУЗИТЬ                                                                                                    |
|                                                                                                    | Удалить карту                                                                                                    | Телефон: <u>8-000-0000</u><br>Веб-сайт: <u>http://www.bank.ru</u><br>Юр. инф: Условия обслуживания<br>Политика конфиденциальн. |
| Debit Card Classic                                                                                                    | Debit Card Classic                                                                                                    |                                                                                                    |
| Номер карты 6648                                                                                                    | Номер карты 6648                                                                                                    |                                                                                                    |
| Цифровой номер 🕐 — 3776<br>карты                                                                                                    | Цифровой номер 🕐 3776<br>карты                                                                                                    |                                                                                                    |
| Транзакции                                                                                                    | Транзакции                                                                                                    |                                                                                                    |
| Данные транзакции проведены с<br>помощью Samsung Рау. Полную историю<br>и окончательные суммы транзакций см. в<br>банковской выписке. | Данные транзакции проведены с<br>помощью Samsung Рау. Полную историю<br>и окончательные суммы транзакций см. в<br>банковской выписке. |                                                                                                    |
| Транзакции не найдены.                                                                                                    | Транзакции не найдены.                                                                                                    |                                                                                                    |
| Оплата                                                                                                    | Оплата                                                                                                    |                                                                                                    |

# Оплата с помощью Samsung Pay

- 1. Проведите по экрану от нижней грани вверх на любом экране\* смартфона и выберите карту.
- 2. Авторизуйтесь по отпечатку пальца, PIN-коду Samsung Pay или радужке глаз.
- 3. Поднесите смартфон к платежному терминалу.

#### Для оплаты по бесконтактной технологии (NFC)

Поднесите смартфон к верхней части платежного терминала.

Дождитесь галочки на экране Samsung Pay.\*\*

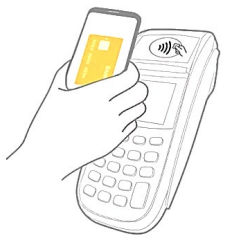

# Для оплаты на терминале, который не поддерживает NFC\*\*\*

Поднесите смартфон к считывателю магнитной полосы платежного терминала (как правило, в правой части терминала).

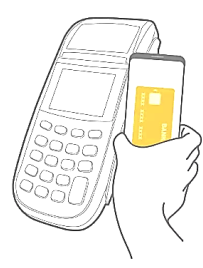

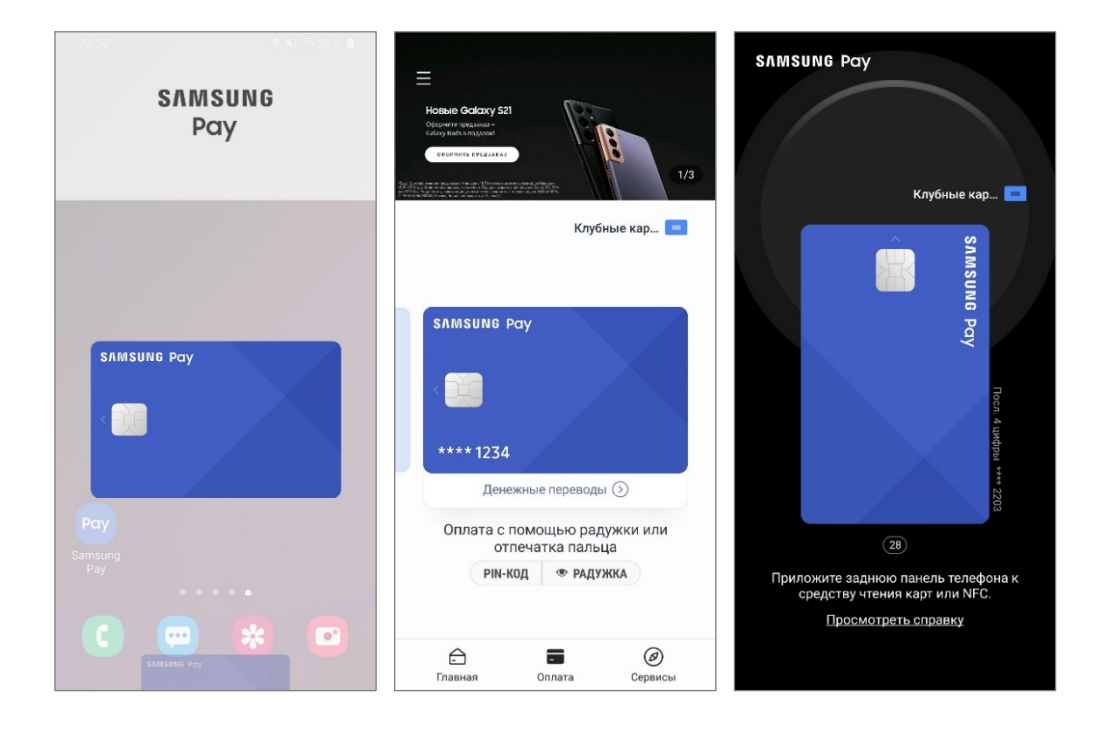

\* Быстрый доступ по свайпу экрана к разделу «Оплата» доступен на выключенном экране, экране блокировки и главном экране смартфона. Настроить Быстрый доступ и карты на экране «Оплата» можно в разделе Samsung Pay «Боковое меню (≡) – Настройки – Быстрый доступ». Авторизация требуется для каждой попытки оплаты – независимо от настроек Быстрого доступа к карте.

\*\* Галочка на экране Samsung Pay будет отображаться только при оплате по бесконтактной технологии NFC.

\*\*\* Операции на терминалах без NFC совершаются по технологии Samsung MST (англ. Magnetic Secure Transmission – Магнитная Безопасная Передача), которая позволяет устройству передавать на платежный терминал данные в формате магнитной полосы банковской карты. Поддержку технологии MST на устройстве – уточняйте в списке устройств, совместимых с Samsung Pay. Оплату на смартфоне с поддержкой MST можно совершать при уровне заряда батареи не менее 5%.

### Оплата с помощью сканера радужной оболочки глаз

- Перед использованием радужек в Samsung Pay, нужно зарегистрировать их на устройстве. В приложении Samsung Pay
   – «Настройки» (либо при первой настройке приложения) выберите «Радужки». Задайте дополнительный PIN-код,
   рисунок или пароль разблокировки экрана на устрйстве, чтобы использовать сканер радужки глаз для
   разблокировки экрана и в Samsung Pay.
- 2. Зарегистрируйте радужки глаз, следуя подсказкам на экране. Пройдите проверку и ознакомьтесь с советами по использованию.

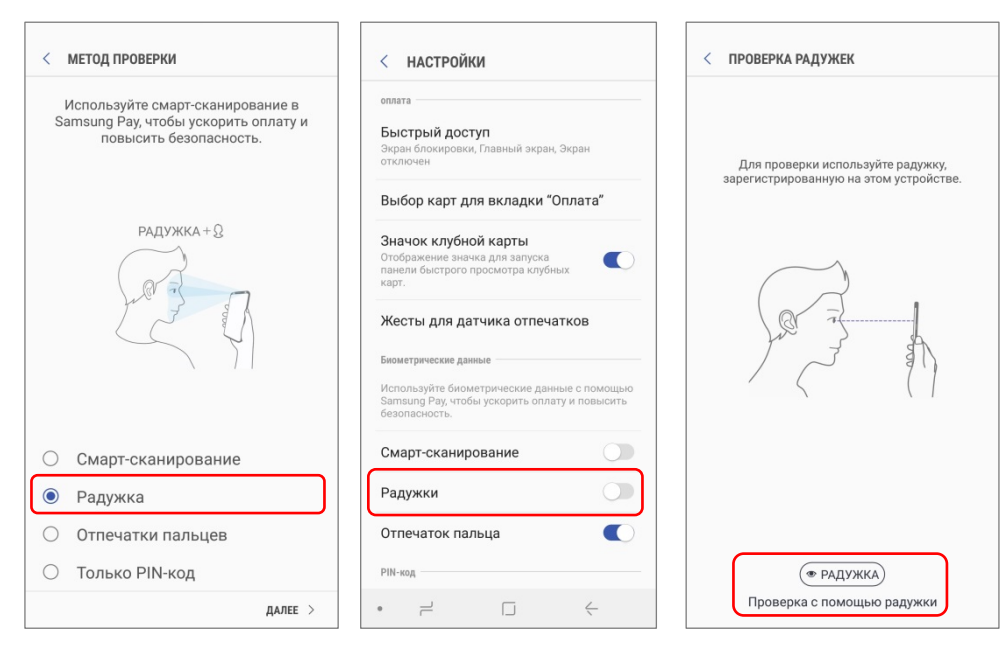

3. Для авторизации платежей в Samsung Pay с помощью радужек – на экране «Оплата» выберите карту и нажмите кнопку «Радужка».

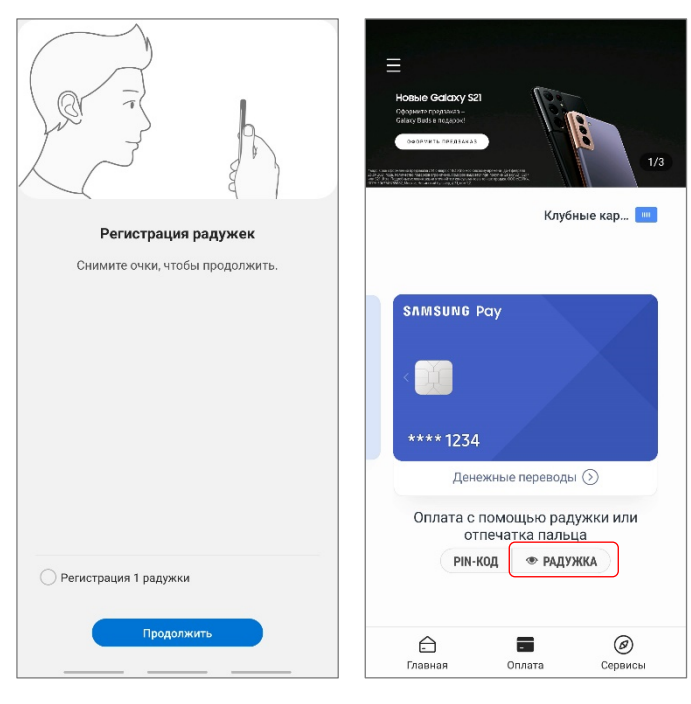

Использовать сканер радужек для авторизации оплаты в Samsung Рау можно на смартфонах:

Samsung Galaxy S9 | S9+| S8 | S8+ Samsung Galaxy Note9 | Note8

### Оплата в интернете и приложениях

Чтобы оплатить покупку в интернете или приложениях не нужно вводить данные банковской карты – просто нажмите «Оплатить Samsung Pay», введите учетную запись Samsung Account и подтвердите покупку на вашем смартфоне.

Оплатить SAMSUNG Pay >

\* Интернет-магазин может быть открыт в любом браузере на компьютере или на любом смартфоне.

\* Онлайн-оплата доступна для карт Mastercard и Visa, добавленных в Samsung Pay, только на совместимых смартфонах (оригинальная продукция Samsung, предназначенная для распространения на территории Российской Федерации и Республики Беларусь).

\* Для подтверждения онлайн-платежа – смартфон с Samsung Pay должен быть подключен к сети Интернет.

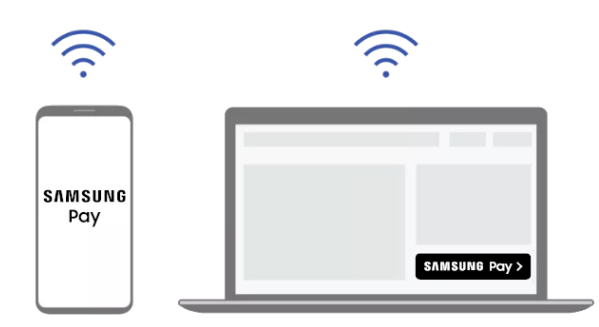

#### Оплата в приложениях и через браузер смартфона

- 1. При оформлении заказа выберите способ оплаты «Samsung Pay».
- 2. Появится форма подтверждения платежа.
- 3. Выберите карту, проверьте детали платежа.
- 4. Подтвердите платеж (по отпечатку пальца или PIN-коду Samsung Pay).

### Оплата на сайтах (через браузер на ПК или другом устройстве)

- 1. На сайте при оформлении заказа выберите способ оплаты «Samsung Pay».
- 2. Появится веб-форма подтверждения платежа.
- 3. Введите ваш Samsung Account, который используется в Samsung Pay. Появится таймер (5 минут).
- 4. На смартфоне откройте новое Push-уведомление об онлайн-платеже.
- 5. Выберите карту, проверьте детали платежа.
- 6. Подтвердите платеж (по отпечатку пальца или PIN-коду Samsung Pay).

#### Готово!

На сайте или в приложении магазина – появится экран с подтверждением успешной оплаты. На смартфоне – появится Push-уведомление об оплате, а платеж сохранится в Истории транзакций Samsung Pay.

\* Подтвердить онлайн-платеж на смартфоне нужно в течение 5 минут. Вы можете запросить еще одно Push-уведомление – на форме подтверждения в браузере нажмите «Повторить запрос» – время ожидания продлится еще на 5 минут, и на смартфон придет повторное уведомление.

#### Веб-форма подтверждения платежа (при оплате через браузер на ПК или другом устройстве):

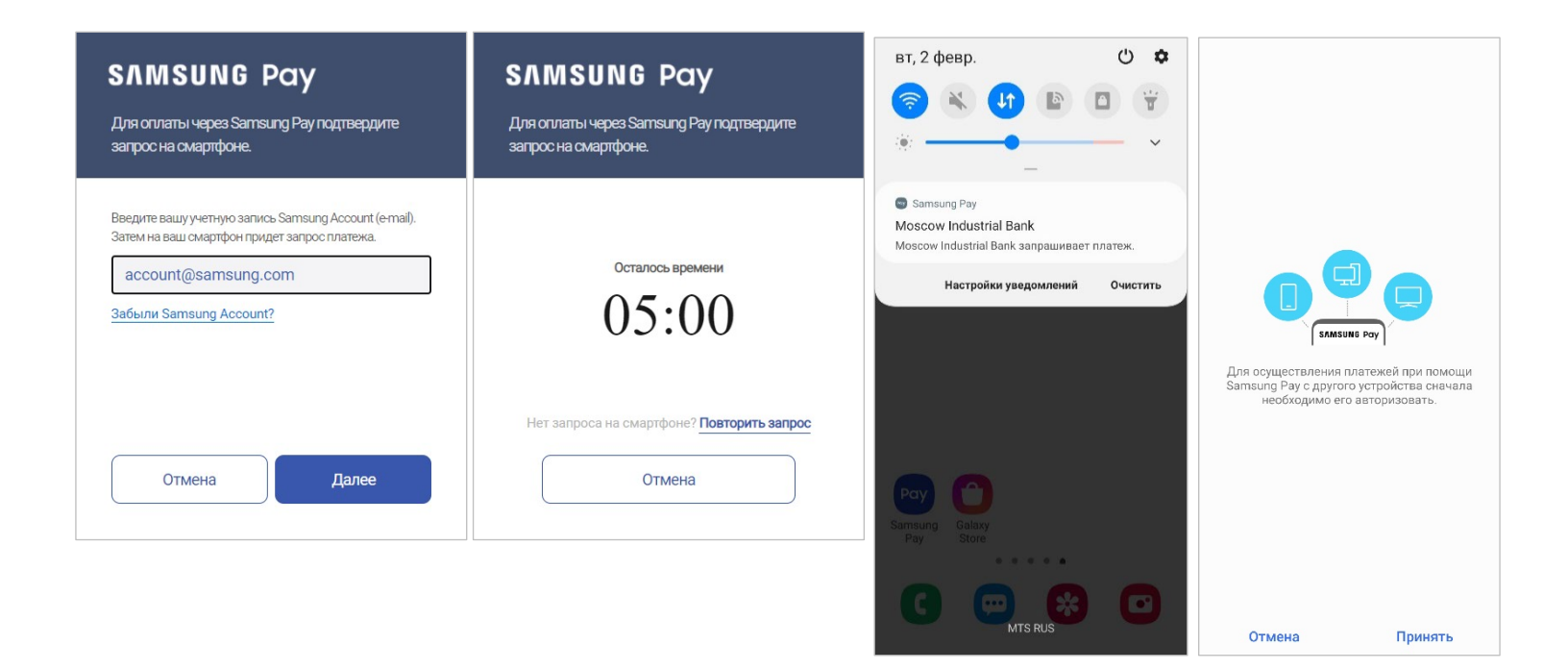

#### Форма подтверждения онлайн-платежа (в приложении Samsung Pay):

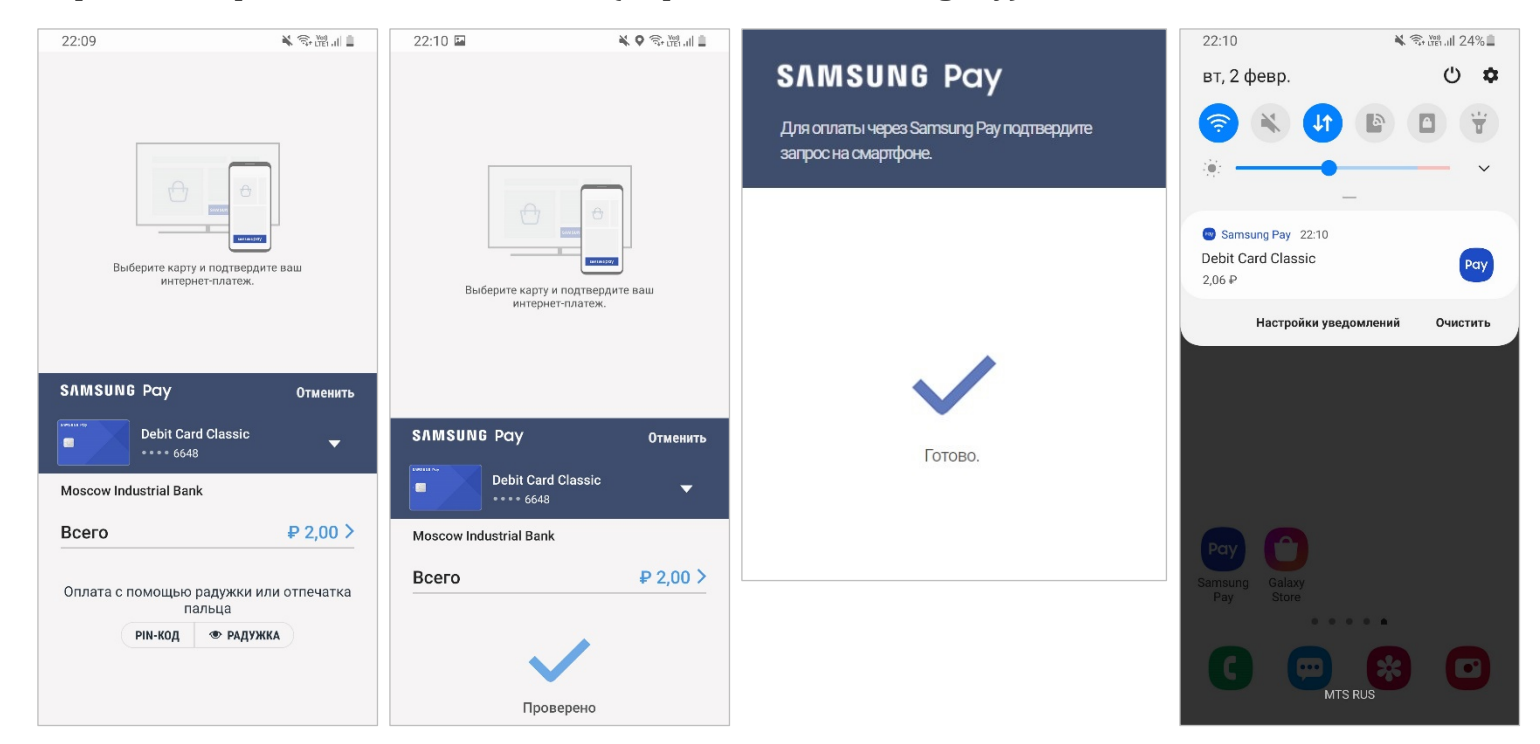

### Клубные карты

B Samsung Pay можно добавить клубные карты (со штрихкодом или с номером).

Вы можете добавить карты программ лояльности различных магазинов:

- официальных партнеров Samsung Pay (у таких карт отображается логотип и изображение клубной карты, с описанием и контактной информацией программы лояльности),

- карты из списка наиболее популярных магазинов.

Карты, не присутствующие в списке, можно легко добавить вручную.

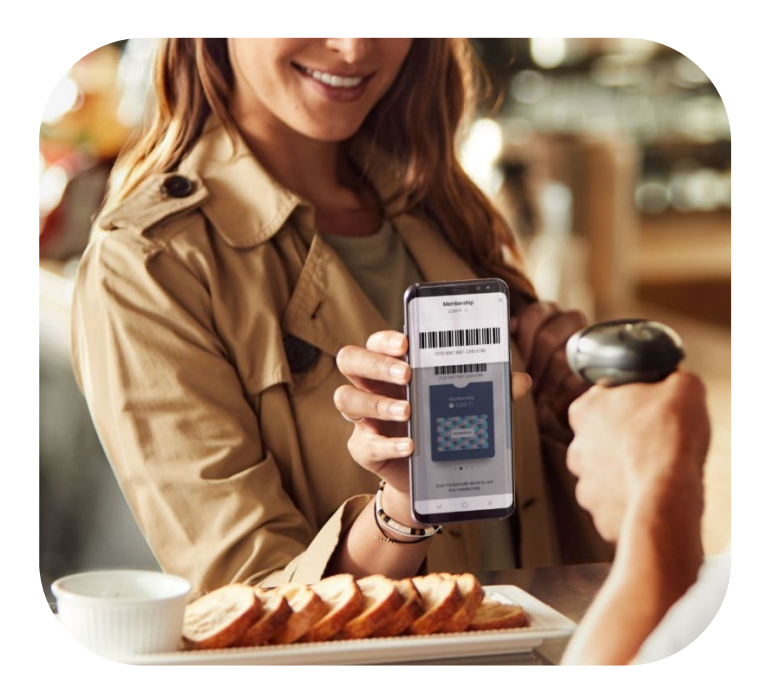

### Как добавить клубную карту в Samsung Pay

1. На Главном экране Samsung Pay нажмите «Клубные карты» – «Добавить клубные карты».

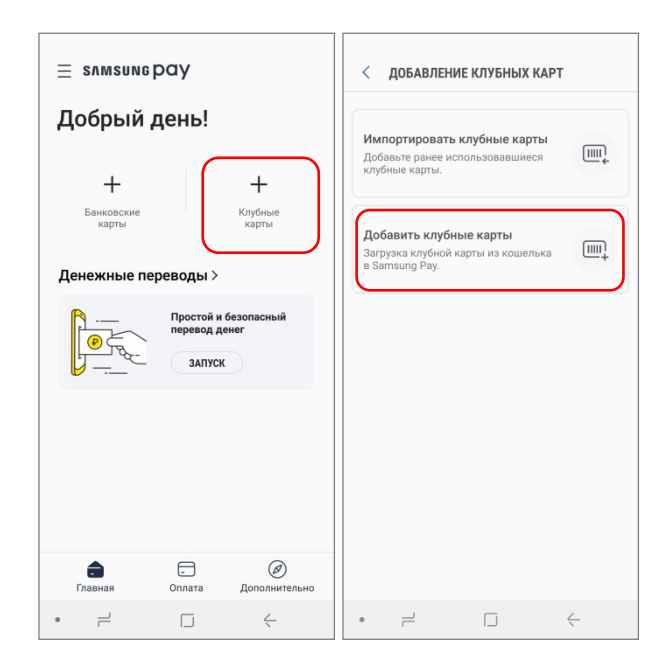

**2.** Выберите из списка нужную Вам карту, отсканируйте её штрихкод либо введите номер карты вручную. Проверьте данные карты и добавьте свои комментарии к карте в поле «Примечания».

| < выбор продавца                                                                                            | < отсканировать штрихкод                                                               | отменить сохранить                                                                         |
|----------------------------------------------------------------------------------------------------|----------------------------------------------------------------------------------------|--------------------------------------------------------------------------------------------|
| Опоиск     Обавить карту не из списка                                                                       | на година У пинин Аладия в Полбини Чалиси себе                                         | СВЯЗНОИ                                                                                    |
| Констранование и проведсток и состативносток и состативносто покупателя и планета Колготок дисконтныя карта | X XXXXXXX XXXXXXX<br>Sel 33 DOX/RXY # C683HOM3<br>G SHOTOF KUTGER                      | Лицевая оборотная<br>Связной<br>церя ссанов Керб                                           |
| Плтерочка ч<br>Выручай-карта д                                                                              | Расположите штрихкод таким образом, чтобы он полностью помещался внутри                | Номер карты (обязательно)         13/64           4601248015854         (ші)               |
| Р Рив Гош М<br>Стандартная карта Рив Гош Р                                                                  | рамки.                                                                                 | Описание 0/256<br>Введите примечания                                                       |
| с Связной-Клуб<br>Карта «Связной-Клуб»                                                                      | Если на карте нет штрихкода,<br>введите данные о ней вручную.<br><u>Ввести вручную</u> | Эту карту можно использовать без проверки<br>с помощью биометрических данных или PIN-кода. |

#### Если нужная карта НЕ находится в списке, ее можно добавить вручную:

Нажмите «Добавить карту не из списка», введите название карты, отсканируйте штрихкод или введите номер карты, добавьте изображение карты и ваши комментарии (в поле «Примечания»).

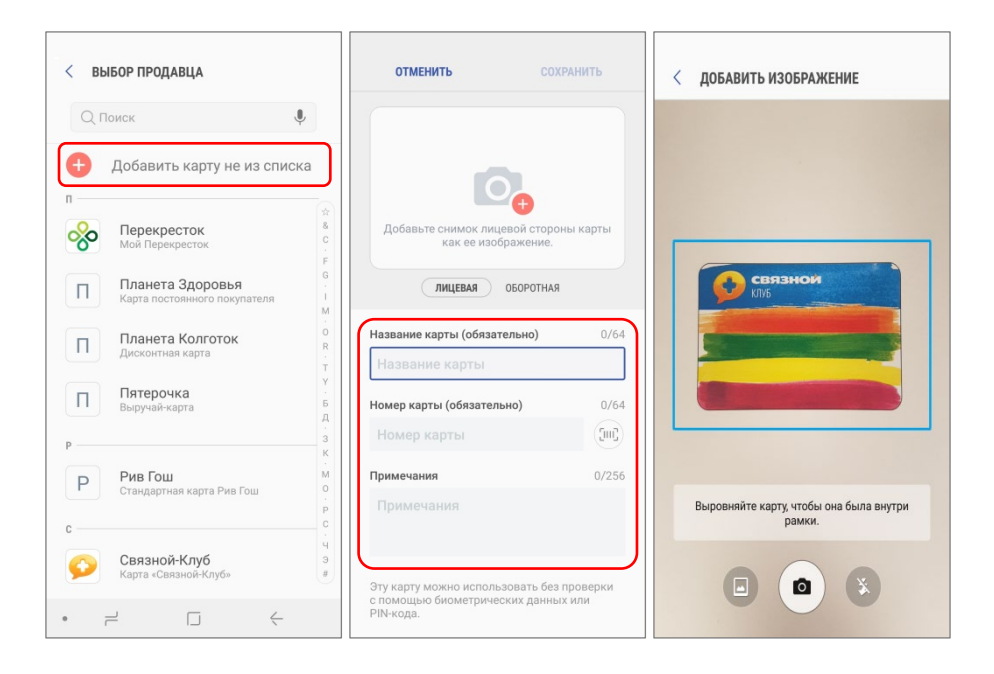

| 0 | Добавьте снимок лицевой и<br>оборотной сторон карты, нажав на<br>значок камеры,            |
|---|--------------------------------------------------------------------------------------------|
|   | или загрузите изображение, нажав<br>на значок галереи на экране<br>«Добавить изображение». |

3. Нажмите «Сохранить».

Готово! Ваша клубная карта добавлена в Samsung Pay.

| ОТМЕНИТЬ                                                         | СОХРАНИТЬ                      |
|------------------------------------------------------------------|--------------------------------|
| СВЯЗНОИ КЛУБ                                                     | and the                        |
|                                                                  |                                |
|                                                                  |                                |
| ЛИЦЕВАЯ ОБОРОТ                                                   | ТНАЯ                           |
| <b>Связной</b><br>Карта «Связной-Клуб»                           |                                |
| Номер карты (обязательно)                                        | 13/64                          |
| 4601248015854                                                    | (jui)                          |
| Описание                                                         | 0/256                          |
|                                                                  |                                |
|                                                                  |                                |
| Эту карту можно использовать бе<br>с помощью биометрических данн | а проверки<br>ых или PIN-кода. |

Список добавленных клубных карт доступен в разделе Samsung Pay «Главная – Клубные карты».

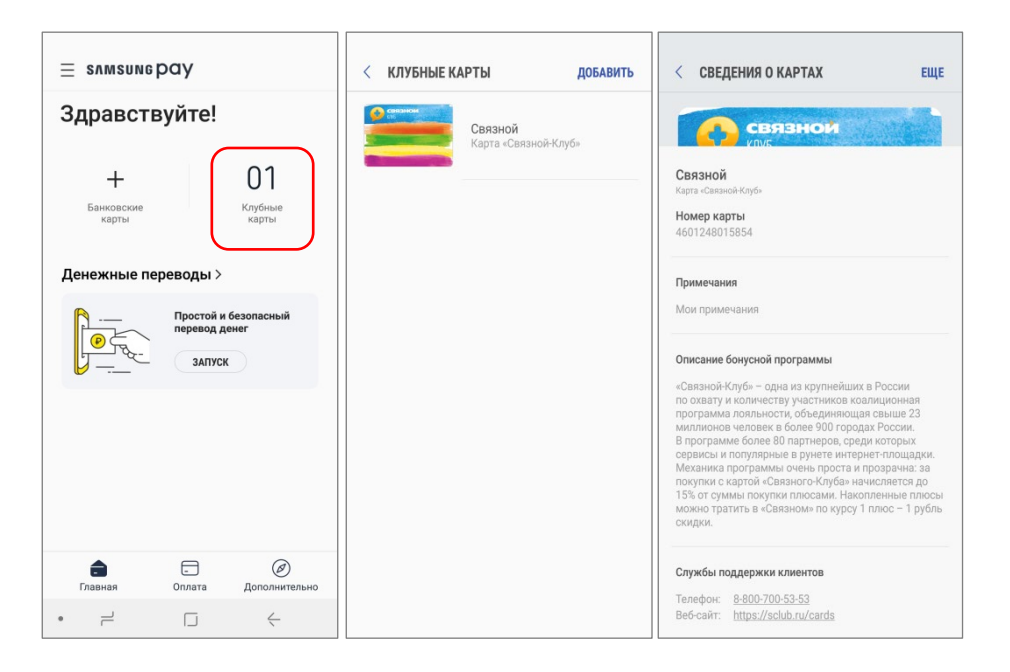

### Как использовать клубную карту

 Проведите по экрану снизу вверх, чтобы открыть раздел «Оплата». Клубную карту можно выбрать, нажав на иконку «Клубные карты» над списком платежных карт. Вверху экрана отобразится штрихкод и номер карты, поднесите штрихкод к сканеру на кассе.

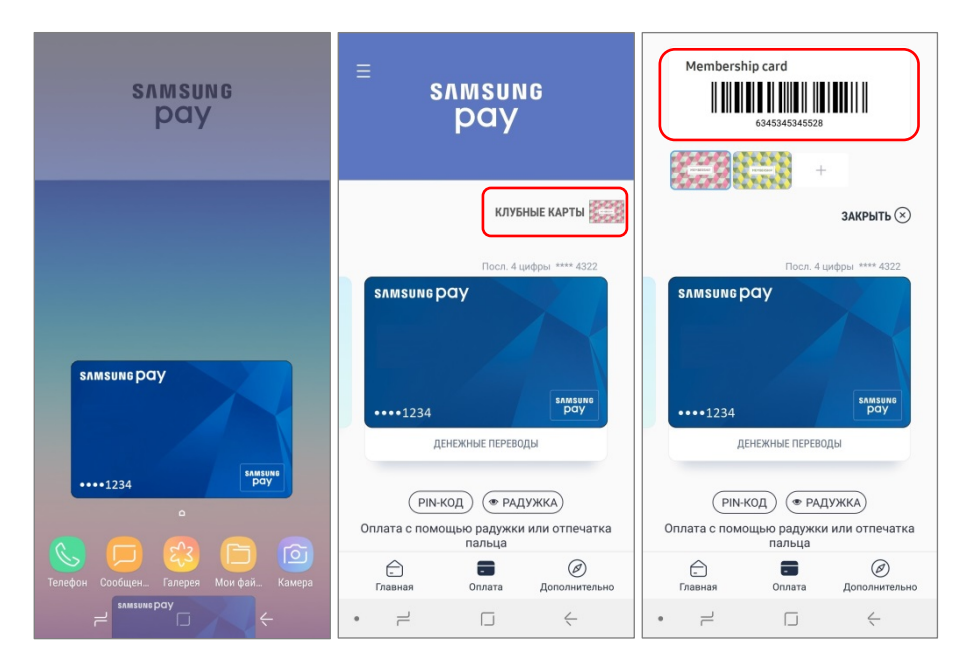

На вкладку «Оплата» можно добавить до 10 платежных и клубных карт.

Чтобы изменить порядок клубных карт в списке – нажмите и удерживайте иконку карты и переместите на нужную позицию.

- 2. Вы также можете добавить нужные Вам клубные карты в общий список карт раздела «Оплата».
  - Для этого на экране с деталями карты нажмите «Опции (три точки)» «Добавить на вкладку оплаты»
  - или настройте список избранных карт в меню «Samsung Pay Настройки Выбор карт для вкладки "Оплата"», отметив нужные Вам карты галочкой.

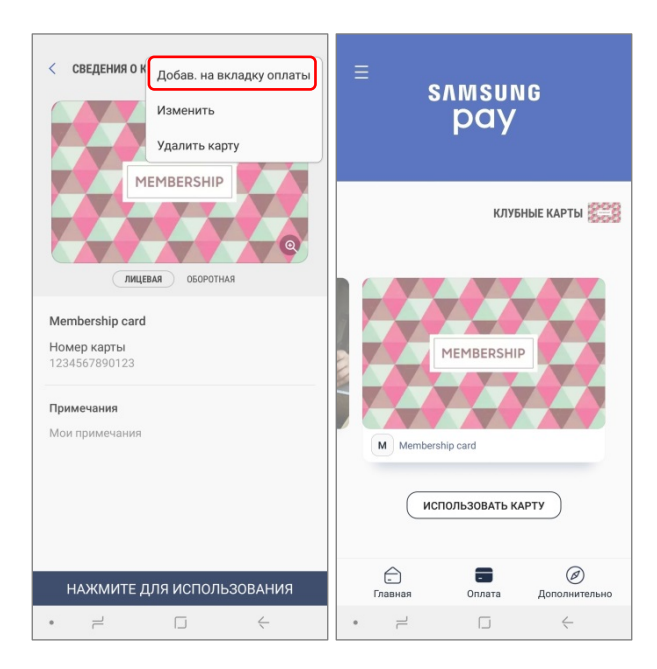

| оплата                                                                                                    | Выберите избранные карты. (1 / 1 |
|----------------------------------------------------------------------------------------------------|----------------------------------|
| <b>Быстрый доступ</b><br>Экран блокировки, Главный экран, Экран отключен                                      | Клубные карты                    |
| Зыбор карт для вкладки "Оплата"                                                                               | Membership card                  |
| Вначок клубной карты<br>пображение значка для запуска панели<br>ыстрого просмотра клубных карт.               |                                  |
| Жесты для датчика отпечатков                                                                                  |                                  |
| биометрические данные                                                                                         |                                  |
| 1спользуйте биометрические данные с помощью<br>Samsung Pay, чтобы ускорить оплату и повысить<br>Jesonachoctь. |                                  |
| Смарт-сканирование                                                                                            |                                  |
| Радужки                                                                                                    |                                  |
| Отпечаток пальца                                                                                              |                                  |
| РIN-код                                                                                                    |                                  |
| Изменить пароль Samsung Pay                                                                                   |                                  |
| Общие                                                                                                    |                                  |
| Увеломления                                                                                                   |                                  |

### Управление клубными картами

- 1. На экране с деталями карты при нажатии кнопки «Опции (три точки)» также можно:
  - Добавить карту на вкладку «Оплата»,
  - Изменить Ваши примечания,
  - Удалить клубную карту из Samsung Pay.

| < сведения о карточке :               | < СВЕД Удалить со вкладки оплаты                                  |
|---------------------------------------|-------------------------------------------------------------------|
| MEMBERSHIP<br>Q<br>MILLEBAR DECPOTHAR | Изменить<br>Удалить карту<br>МЕМВЕRSHIP<br>ФСОРОТНАЯ<br>ОБОРОТНАЯ |
| Membership card                       | Membership card                                                   |
| <b>Номер карты</b><br>1234567890123   | Номер карты<br>1234567890123                                      |
| Примечания                            | Примечания                                                        |
| Мои примечания                        | Мои примечания                                                    |
| НАЖМИТЕ ДЛЯ ИСПОЛЬЗОВАНИЯ             | НАЖМИТЕ ДЛЯ ИСПОЛЬЗОВАНИЯ                                         |

- **2.** Чтобы импортировать клубные карты на новое устройство или после полного сброса устройства (до заводских настроек):
  - Войдите в Samsung Pay, используя Samsung Account, который использовался на прежнем устройстве или до полного сброса настроек устройства,
  - На Главном экране Samsung Pay нажмите «Клубные карты Импортировать клубные карты». Дождитесь загрузки списка карт и отметьте галочкой клубные карты, которые Вы хотите импортировать.

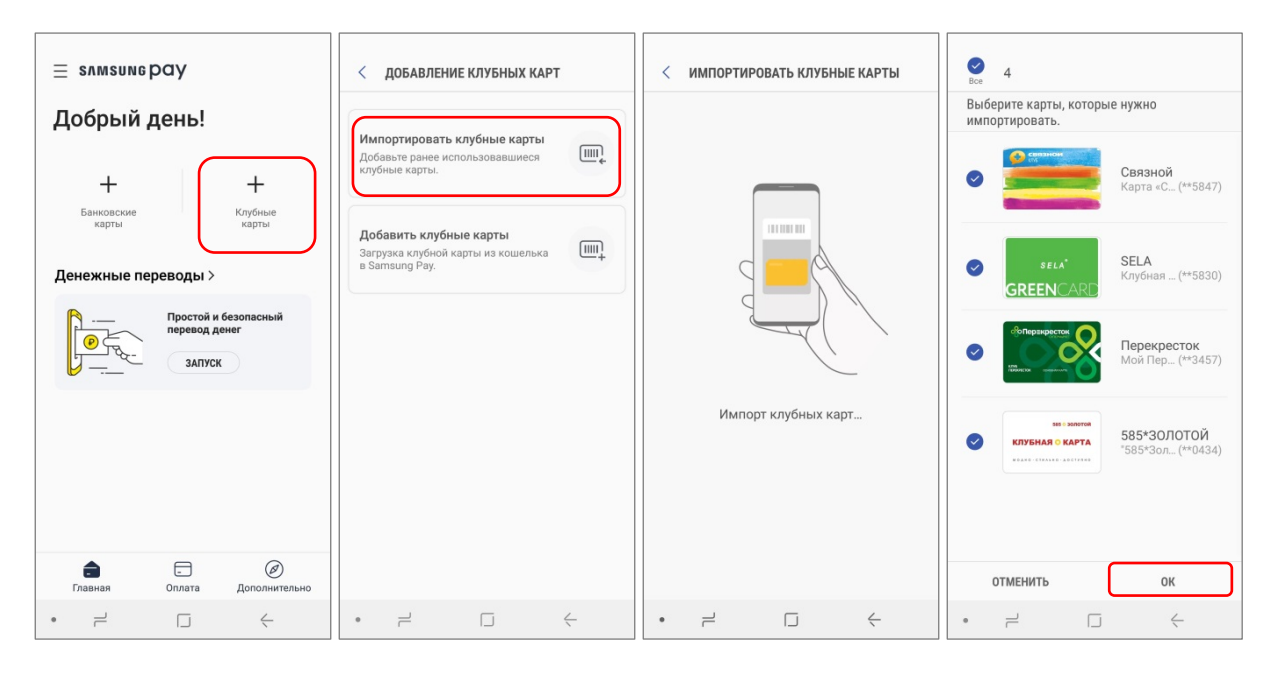

### Финансовые сервисы

В Samsung Pay можно выбрать подходящие для вас финансовые продукты: депозиты, кредиты и кредитные карты. В разделе «Сервисы», выберите нужную Вам категорию и оставьте заявку на нужный Вам продукт\*.

1. В разделе «Сервисы» выберите категорию сервисов и укажите условия, по которым вы хотите подобрать нужный вам продукт (например "Процентная ставка" и "Срок погашения"). Также вы можете сравнить продукты между собой.

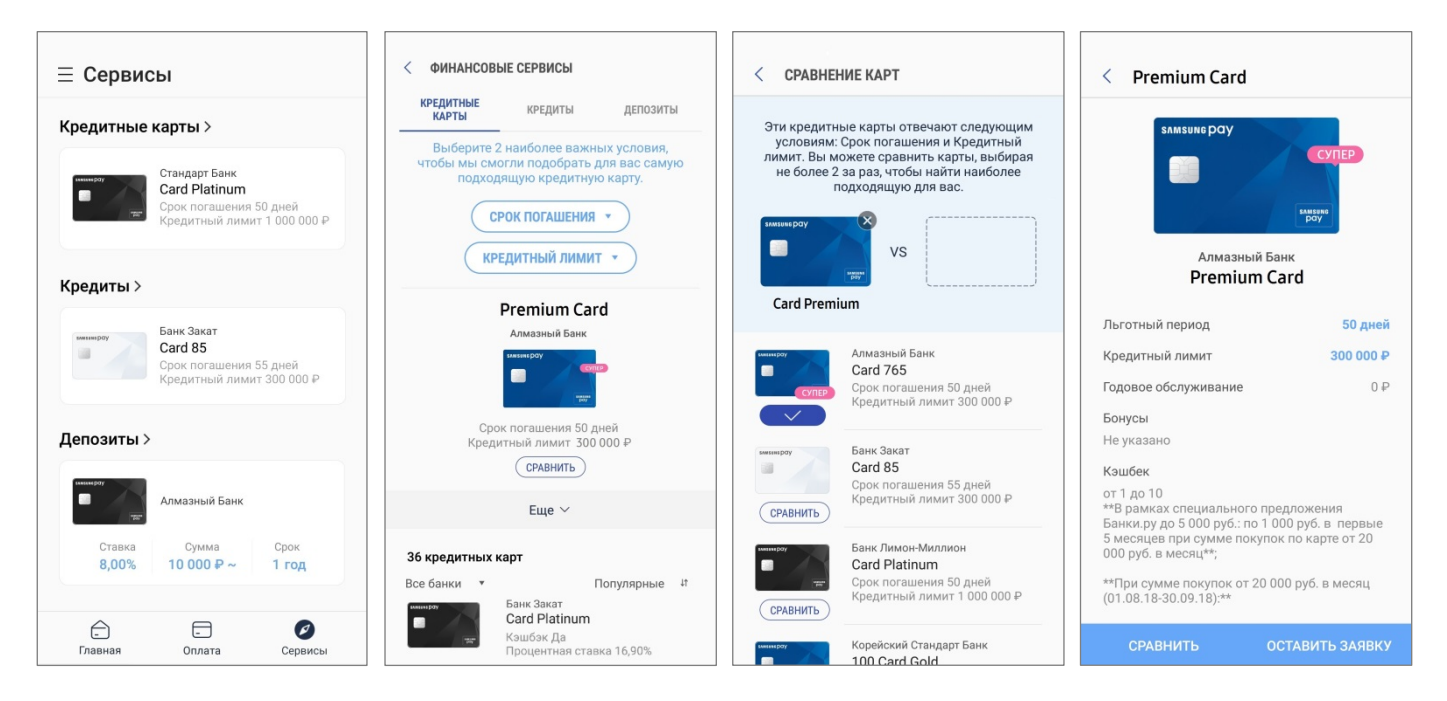

2. После нажатия кнопки «Оставить заявку» вы будете перенаправлены на веб-страницу организации (банка), предоставляющей данный финансовый продукт, чтобы заполнить заявку на него.

Получить детальную информацию о продукте вы можете, обратившись в организацию по контактным данным, указанным в деталях продукта.

\* Информация об активных предложениях организаций предоставлена и передача заявок в кредитные организации обеспечивается ООО ИА "Банки.Ру". Информация о финансовых предложениях в разделе "Финансовые сервисы" носит ознакомительный характер и предоставлена ООО "ИА Банки.Ру". Полные и окончательные условия финансового продукта (после оформления заявки на него на сайте организации) будут предоставлены вам сотрудниками организации (банка).

# Дополнительно

В разделах «Бокового меню (≡)» вы можете найти:

| Акции/купоны | – Список действующих акций и ваших купонов.                                                                                                    |  |  |
|--------------|----------------------------------------------------------------------------------------------------|--|--|
| Сообщения    | – Информация об обновлениях приложения, новых уведомлениях и др.                                                                                                    |  |  |
| Настройки    | – Настройка Быстрого доступа и экрана «Оплата»<br>– Настройка методов авторизации платежа (PIN-код Samsung Pay и биометрические данные)<br>– Настройки уведомлений<br>– Проверка версии приложения,<br>– Сброс приложения (удаление настроек Samsung Pay, карт и истории операций). |  |  |

Свяжитесь с нами – Вопросы и ответы по Samsung Pay – Связь со службой поддержки клиентов Samsung Pay.

♀ ¥ the ft all 87% 🖬 17:35 ≡ SAMSUNG Pay < настройки SAMSUNG Pay 8 - 0 < СВЯЖИТЕСЬ С НАМИ оплата Здравствуйте! Если у вас есть вопросы по использованию Быстрый доступ устройства Samsung или возникли с ним Банковские карты ый экран. Экран откл проблемы, посетите указанные ниже У вас есть 10 карт, требующих активации страницы. Выбор карт для вкладки "Оплата" 🗔 Клубные карты ₽ +Вопросы и ответы Значок клубной карты жение значка для запуска панели го просмотра клубных карт 0 Финансовые сервисы Банковские карты Клубные карты 2 Сообщество 😰 Денежные переводы Жесты для датчика отпечатков Денежные переводы Задать вопросы 🛱 Акции/купоны Биометрические данные Отчеты об ошибках Простой и безопасный ользуйте биометрические данные с помощы sung Pay, чтобы ускорить оплату и повысить пасность перевод дене P Ra-Hoboctu Samsung Pay R Звонок в службу поддержки Запуск Смарт-сканирование 0 ✓ Уведомления Радужки Использование () Использование 0 Отпечаток пальца PIN-код Изменить пароль Samsung Pav Общие . Ø Главна Оплата Cer Увеломления

Контакты службы поддержки Samsung Pay

– Через приложение – Samsung Pay > Боковое меню (три полоски) > Настройки > Свяжитесь с нами – «Задать вопрос» или «Отчеты об ошибках»

– Или свяжитесь с нами удобным вам способом – <u>https://www.samsung.com/ru/info/contactus/</u>